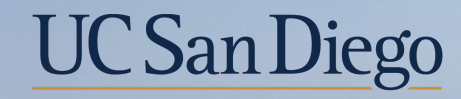

# UC San Diego

**Health Sciences** 

# **Topic Based Zoom:** Position vs Job Updates

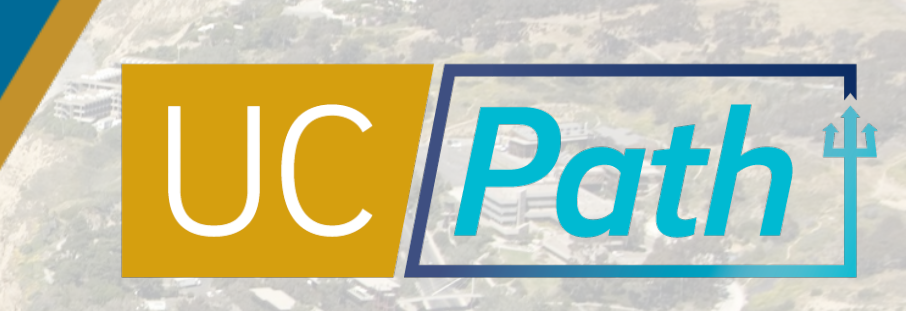

# **Today's Topics**

Review Key Terms & Concepts

Scenarios & Best Practices

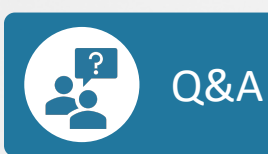

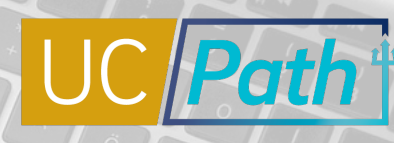

UC San Diego

### Position Data, Personal Data, & Job Data

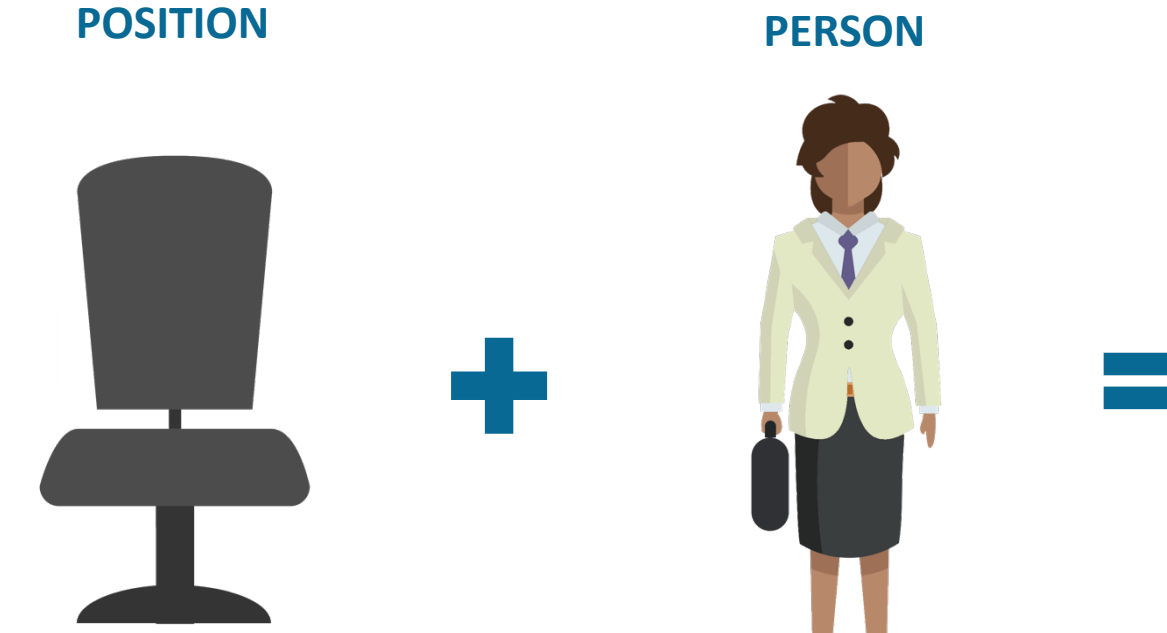

Independent of employee

**Position Data** 

Department, Job Code, FTE, etc.

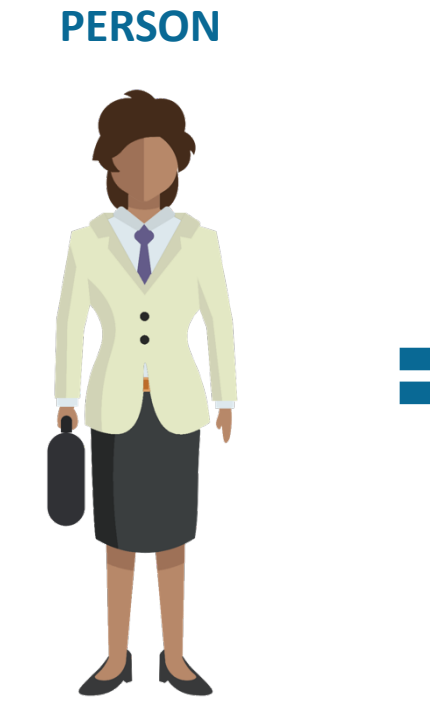

An employee

**Personal Data** Name, Date of Birth, Address, etc.

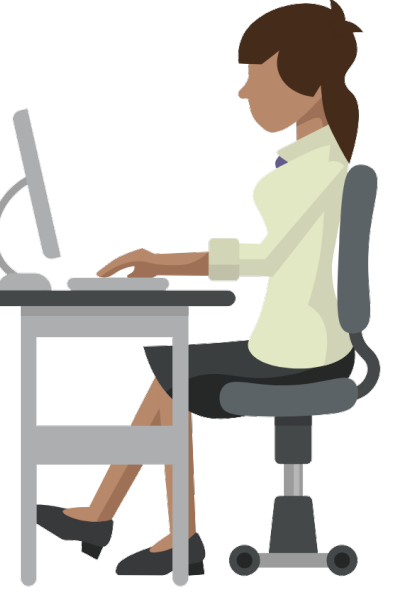

JOB

The joining together of a position and person

Job Data Employee Class, Compensation Rate, Step, Additional Compensation, etc.

Position + Job + Personal Data

**Position Data** establishes key data elements and establishes departmental structure. Position Data is maintained whether a position is filled or vacant.

Personal Data refers to an employee's biographical data stored in UCPath.

Job Data refers to the specific details of an Employee's job including basic compensation details.

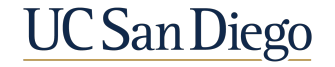

### Relationship Between Position Data and Job Data

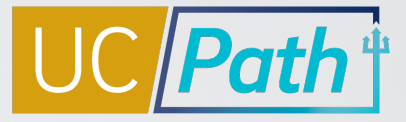

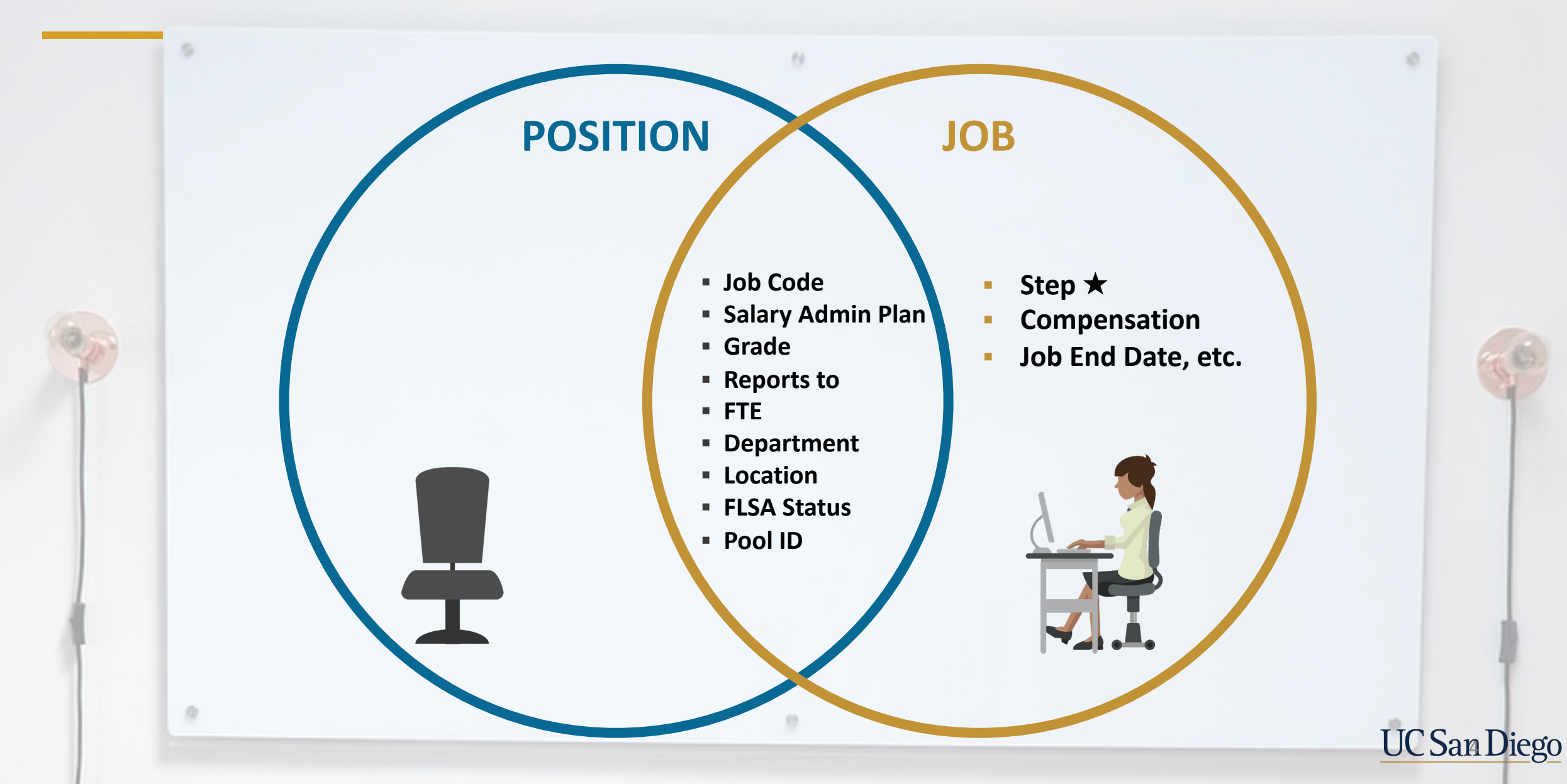

### PayPath | Position Data Tab

| Position Data Job Data Ad  | ditional Pay Data            |                | -                         |               |                             |
|----------------------------|------------------------------|----------------|---------------------------|---------------|-----------------------------|
|                            | Employee                     | Empl ID        | Empl Record               | 0             |                             |
|                            |                              |                |                           |               | Position Data               |
| Position Data              |                              |                |                           |               |                             |
| Position Number:           | INFO SYS ANL 3               |                | Action: POS               | S Position Cl | hange                       |
| Effective Date: 11/30/2021 | (FE)                         | Posit          | ion Change Reason:        | Q             |                             |
| New Values to update       |                              | E              | xisting Values            |               |                             |
|                            |                              | c              | urrent Effective Date: 07 | /22/2021      |                             |
| Business Unit: SDCMP       | UC San Diego Ca              | ampus          | Business Unit: SD         | CMP           | UC San Diego Campus         |
| Department ID: 000444      |                              | ECHNOLOGY SVCS | Department: 00            | 0444          | INFORMATION TECHNOLOGY SVCS |
| Location: VCCFO            | C-CHIEF FINAN                | CIAL OFFICER   | Location: VC              | CFO           | VC-CHIEF FINANCIAL OFFICER  |
| Job Code: 007309           | INFO SYS ANL 3               |                | Job Code: 00              | 7309          | INFO SYS ANL 3              |
| Union Code: 99             | Non-Represented              | 1              | Union Code: 99            |               | Non-Represented             |
| FLSA Status: Exempt        | ~                            |                | FLSA Status: Ex           | empt          |                             |
| Reports To Position:       | BUS SYS ANL 4                |                | Reports To Position:      |               | BUS SYS ANL 3               |
| Sal Admin Plan: CTSD       | 2                            |                | Sal Admin Plan: CT        | SD            |                             |
| Salary Grade: 23           |                              |                | Salary Grade: 23          |               |                             |
| Standard Hours: 40.00      |                              |                | Standard Hours:           | 40.00         |                             |
| FTE: 1.00000               | 0                            |                | FTE: 1.0                  | 00000         |                             |
| Mail Drop:                 |                              | Ac             | dds to FTE Actual Count:  | 1             |                             |
| Position Pool:             |                              | Inc            | clude FTE: 🖾              |               |                             |
| Employee Relations Code:   | All Others, Not Confidential | ✓ Re           | epresentation Code: Cov   | vered         | Worksite ID 6-000444        |
| Classified Indicator:      | Professional & Support Staff |                |                           |               |                             |

- Position Data can be updated on the Position Data Tab in PayPath for filled positions
- The Position Update Form is required if corrections are needed in Position Data and the effective date for the correction is:
  - Equal to the effective date on an existing row
  - Prior or equal to Conversion Date
  - Correcting the Effective Date

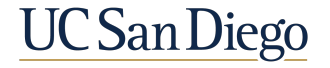

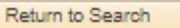

## Position Update Form

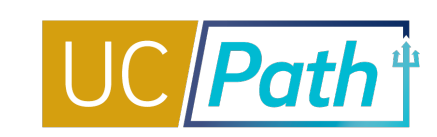

| Hyperlink to form instructions | UNIVERSITY UCPath POSITION UPDATE FORM<br>OF Center Clear Form Validate Undo Highlight<br>FR.050                                                                                                    | UNIVERSITY UCPath POSIT<br>OF Center Clear Form                                                                                                    | TION UPDATE FORM<br>Validate Undo Highlight<br>FR.050 |
|--------------------------------|----------------------------------------------------------------------------------------------------|----------------------------------------------------------------------------------------------------|-------------------------------------------------------|
|                                | SECTION 1. KEY INFORMATION SECTION 1. KEY INFORMATION  Type of Update* Position #* Effective Date* (m/4/ym) Reason Code* Update Existing Row                                                                                                    | Approval #2 – Type/Print Name     Title     Department       Approval #2 Signature     Date Approval #2 Signature       Approval #3 – Type/Print Name     Title     Department                                                                                                    | nt<br>roved (m/#/yyyy)<br>ent                         |
|                                | SECTION 2. POSITION INFORMATION         Business Unit*       Department #       Full / Part Time       Reports To Position #         _       _       _       _       _       _       _         Job Code       Union Code       Classified Indicator       FLSA Status       _         _       _       _       _       _       _       _         Salary Admin Plan       Salary Grade       Standard Hours       FTE | Approval #3 Signature Date Approval #3 Signature Date Approval #3 Signature | oved (m/4/yyy)                                        |
|                                | SECTION 3. INCUMBENT INFORMATION           Empl ID# (ID Bigms)         Last Name           I         I           I         I                                                                                                    | Add the employee's                                                                                                    |                                                       |
|                                | SECTION 4. INITIATOR COMMENTS Type Comments Below                                                                                                    |                                                                                                    |                                                       |
|                                | SECTION 5. BUSINESS UNIT APPROVAL       Approval #1 - Type/Print Name*     Title*     Department*       Approval #1 Signature*     Date Approved* (m/d/yyy)                                                                                                    |                                                                                                    |                                                       |
|                                | The retention schedule for this form can be found at http://recordsretention.ucop.edu/.<br>Revised: 1/25/2018 Page 1 of 2                                                                                                    | The retention schedule for this form can be found at http://recordsretention.ucop.edu/.<br>Revised: 1/25/2018                                                                                                    | Page 2 of 2 UC San Diego                              |

### PayPath | Job Data Tab

Return to Search

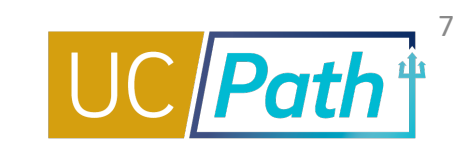

| and the second second se | Employee                                                                                                    | Empl ID 1                                                                                                    | Empl Record                                                                                                    | 0                                                                                                    | Funding          | Entry Page          |                               |
|----------------------------------------------------------------------------------------------------|----------------------------------------------------------------------------------------------------|----------------------------------------------------------------------------------------------------|----------------------------------------------------------------------------------------------------|----------------------------------------------------------------------------------------------------|------------------|---------------------|-------------------------------|
|                                                                                                    |                                                                                                    |                                                                                                    |                                                                                                    |                                                                                                    | Work For         | ce Job Summ         | nary                          |
| Staff: Career                                                                                                    |                                                                                                    | HR Status: Active                                                                                                    | Payroll Status                                                                                                    | : Active                                                                                               | Person C         | org Summary         |                               |
| ob Data                                                                                                    |                                                                                                    |                                                                                                    |                                                                                                    |                                                                                                    | Find View All    | First 🕚             | ) 1 of 1 🛞                    |
| Effective Date: 11/30/2                                                                                                    | 021                                                                                                    |                                                                                                    | Action:                                                                                                    | Q                                                                                                    |                  |                     | 6                             |
| Effective Sequence: 0                                                                                                    |                                                                                                    |                                                                                                    | Action Reason:                                                                                                    | ٩                                                                                                    |                  |                     |                               |
| Current Effective Date:                                                                                                    | 07/22/2021                                                                                                    |                                                                                                    | Current Action:                                                                                                    | POS                                                                                                    | Position Change  |                     |                               |
| Current Eff Sequence:                                                                                                    | 0                                                                                                    |                                                                                                    | Current Action Reason:                                                                                                    | RTC                                                                                                    | Reports To Chang | e                   |                               |
| Position Number:                                                                                                    |                                                                                                    | INFO SYS ANL 3                                                                                                    |                                                                                                    |                                                                                                    |                  |                     |                               |
| Business Unit:                                                                                                    | SDCMP                                                                                                    | UC San Diego Campus                                                                                                    |                                                                                                    |                                                                                                    |                  |                     |                               |
| Department:                                                                                                    | 000444                                                                                                    | INFORMATION TECHNOLOGY SVCS                                                                                                    |                                                                                                    |                                                                                                    |                  |                     |                               |
| Location Code:                                                                                                    | VCCFO                                                                                                    | VC-CHIEF FINANCIAL OFFICER                                                                                                    |                                                                                                    |                                                                                                    |                  |                     |                               |
| Job Code:                                                                                                    | 007309                                                                                                    | INFO SYS ANL 3                                                                                                    |                                                                                                    |                                                                                                    |                  |                     |                               |
| Union Code:                                                                                                    | 99                                                                                                    | Non-Represented                                                                                                    |                                                                                                    |                                                                                                    |                  |                     |                               |
| Reports To Position Number:                                                                                                    |                                                                                                    |                                                                                                    |                                                                                                    |                                                                                                    |                  |                     |                               |
| FLSA Status:                                                                                                    | Exempt                                                                                                    |                                                                                                    |                                                                                                    |                                                                                                    |                  |                     |                               |
|                                                                                                    |                                                                                                    |                                                                                                    |                                                                                                    |                                                                                                    |                  |                     |                               |
| Salary Administration Plan:                                                                                                    | CTSD                                                                                                    | Establishment ID: UCSD                                                                                                    | UC San Diego                                                                                                    |                                                                                                    |                  |                     |                               |
| Salary Administration Plan:                                                                                                    | CTSD                                                                                                    | Establishment ID: UCSD                                                                                                    | UC San Diego                                                                                                    |                                                                                                    |                  |                     |                               |
| Salary Administration Plan:<br>Salary Grade:                                                                                                    | CTSD<br>23                                                                                                    | Establishment ID: UCSD Step: Q                                                                                                    | 🔍 UC San Diego                                                                                                    |                                                                                                    |                  |                     |                               |
| Salary Administration Plan:<br>Salary Grade:<br>FTE:<br>Appointment End Date:                                                                                                    | CTSD<br>23<br>1.000000                                                                                                    | Establishment ID: UCSD<br>Step: Q<br>Employee Class: 2 Q S                                                                                | UC San Diego                                                                                                    |                                                                                                    |                  |                     |                               |
| Salary Administration Plan:<br>Salary Grade:<br>FTE:<br>Appointment End Date:                                                                                                    | CTSD<br>23<br>1.000000                                                                                                    | Establishment ID: UCSD<br>Step: Q<br>Employee Class: 2 Q S                                                                                | UC San Diego                                                                                                    |                                                                                                    | Pay Frequency    | MO                  |                               |
| Salary Administration Plan:<br>Salary Grade:<br>FTE:<br>Appointment End Date:<br>Earnings Distribution Type:                                                                                                    | CTSD<br>23<br>1.000000<br>IIIIIIIIIIIIIIIIIIIIIIIIIIIIII                                                                                                    | Establishment ID: UCSD<br>Step: Q<br>Employee Class: 2 Q S<br>Comp Rate: 7,953.000000                                                     | UC San Diego<br>taff: Career<br>Standard Hours: 44                                                                                            | 0.00                                                                                                   | Pay Frequency:   | MQ                  | Monthly                       |
| Salary Administration Plan:<br>Salary Grade:<br>FTE:<br>Appointment End Date:<br>Earnings Distribution Type:<br>Pay Components                                                                                                    | CTSD<br>23<br>1.000000<br>IIIIIIIIIIIIIIIIIIIIIIIIIIIIII                                                                                                    | Establishment ID: UCSD<br>Step: Q<br>Employee Class: 2 Q S<br>Comp Rate: 7,953.000000                                                     | UC San Diego<br>taff: Career<br>Standard Hours: 44                                                                                            | 0.00<br>ersonalize                                                                                     | Pay Frequency:   | M Q r               | Monthly                       |
| Salary Administration Plan:<br>Salary Grade:<br>FTE:<br>Appointment End Date:<br>Earnings Distribution Type:<br>Pay Components<br>Rate Code                                                                                                    | CTSD<br>23<br>1.000000<br>IIIIIIIIIIIIIIIIIIIIIIIIIIIIII                                                                                                    | Establishment ID: UCSD<br>Step: Q<br>Employee Class: 2 Q S<br>Comp Rate: 7,953.000000                                                     | UC San Diego<br>taff: Career<br>Standard Hours: 44                                                                                            | 0.00<br>ersonalize  <br>Compensi                                                                       | Pay Frequency:   | M Q I               | Monthly                       |
| Salary Administration Plan:<br>Salary Grade:<br>FTE:<br>Appointment End Date:<br>Earnings Distribution Type:<br>Pay Components<br>Rate Code<br>1<br>UCANNL                                                                                                    | CTSD<br>23<br>1.000000<br>IIIIIIIIIIIIIIIIIIIIIIIIIIIIII                                                                                                    | Establishment ID: UCSD<br>Step: Q<br>Employee Class: 2 Q<br>Comp Rate: 7,953.000000<br>Comp Rate<br>Q 95,438.000000                       | UC San Diego<br>taff: Career<br>Standard Hours: 44                                                                                            | 0.00<br>ersonalize  <br>Compen:<br>Annual                                                              | Pay Frequency:   | M Q r               | Monthly<br>of 1 () Last       |
| Salary Administration Plan:<br>Salary Grade:<br>FTE:<br>Appointment End Date:<br>Earnings Distribution Type:<br>Pay Components<br>Rate Code<br>1 UCANNL<br>Earnings Distribution                                                                                                    | CTSD<br>23<br>1.000000<br>IIIIIIIIIIIIIIIIIIIIIIIIIIIIII                                                                                                    | Establishment ID: UCSD<br>Step: Q<br>Employee Class: 2 Q<br>Comp Rate: 7,953.000000<br>Comp Rate<br>Q 95,438.000000                       | UC San Diego<br>taff: Career<br>Standard Hours: 44                                                                                            | 0.00<br>ersonalize  <br>Compensionalize  <br>Annual                                                    | Pay Frequency:   | MQ 1<br>First ⊛ 1 o | Monthly                       |
| Salary Administration Plan:<br>Salary Grade:<br>FTE:<br>Appointment End Date:<br>Earnings Distribution Type:<br>Pay Components<br>Rate Code<br>1 UCANNL<br>Earnings Distribution<br>Earnings Code                                                                                                    | CTSD<br>23<br>1.000000<br>IIIIIIIIIIIIIIIIIIIIIIIIIIIIII                                                                                                    | Establishment ID: UCSD<br>Step: Q<br>Employee Class: 2 Q<br>Comp Rate: 7,953.000000<br>Comp Rate<br>Q<br>Engloyee Class: 2 Q<br>Comp Rate | UC San Diego<br>taff: Career<br>Standard Hours: 44<br>Pe                                                                                      | 0.00<br>compen<br>Annual<br>Personalize<br>Distr                                                       | Pay Frequency:   | MQ 1                | Monthly                       |
| Salary Administration Plan:<br>Salary Grade:<br>FTE:<br>Appointment End Date:<br>Earnings Distribution Type:<br>Pay Components<br>Rate Code<br>1<br>UCANINL<br>Earnings Distribution<br>Earnings Code<br>1                                                                                                    | CTSD<br>23<br>1.000000<br>IIIIIIIIIIIIIIIIIIIIIIIIIIIIII                                                                                                    | Establishment ID: UCSD<br>Step: Q<br>Employee Class: 2 Q<br>Comp Rate: 7,953.000000<br>Comp Rate<br>Q<br>Employee Class: 2 Q<br>Comp Rate | UC San Diego<br>taff: Career<br>Standard Hours: 44                                                                                            | 0.00<br>ersonalize  <br>Compen:<br>Annual<br>Personalize<br>Dist                                       | Pay Frequency:   | MQ 1                | Monthly<br>of 1 • Last<br>• - |
| Salary Administration Plan:<br>Salary Grade:<br>FTE:<br>Appointment End Date:<br>Earnings Distribution Type:<br>Pay Components<br>Rate Code<br>1<br>UCANNL<br>Earnings Distribution<br>Earnings Code<br>1<br>UC Job Data                                                                                                    | CTSD 23 1.000000 IMAGE None IMAGE                                                                                                    | Establishment ID: UCSD<br>Step:<br>Employee Class: 2 Q S<br>Comp Rate: 7,953.000000<br>Comp Rate<br>Q 95,438.000000<br>Comp Rate          | UC San Diego<br>taff: Career<br>Standard Hours: 4<br>Pe                                                                                       | 0.00<br>ersonalize  <br>Compen:<br>Annual<br>Personalize<br>Distr                                      | Pay Frequency:   | MQ 10               | Monthly                       |
| Salary Administration Plan:<br>Salary Grade:<br>FTE:<br>Appointment End Date:<br>Earnings Distribution Type:<br>Pay Components<br>Rate Code<br>1<br>UCANNL<br>Earnings Distribution<br>Earnings Distribution<br>I<br>UC Job Data<br>ERIT/Phased Retirement E                                                                                                    | CTSD 23<br>1.000000 100000000000000000000000000000                                                                                                    | Establishment ID: UCSD<br>Step: Q<br>Employee Class: 2 Q<br>Comp Rate: 7,953.000000<br>Comp Rate<br>Q<br>E5,436.000000<br>Comp Rate       | UC San Diego<br>taff: Career<br>Standard Hours: 44<br>Pa<br>Pa<br>Trial Employment End Dat                                                    | 0.00<br>ersonalize  <br>Compens<br>Annual<br>Personalize<br>Distr<br>e:                                | Pay Frequency:   | MQ 1                | Monthly                       |
| Salary Administration Plan:<br>Salary Grade:<br>FTE:<br>Appointment End Date:<br>Earnings Distribution Type:<br>Rate Code<br>1<br>UCANNL<br>Earnings Distribution<br>Earnings Distribution<br>Earnings Distribution<br>Earnings Distribution<br>Earnings Distribution<br>Earnings Distribution<br>Earnings Code<br>1<br>UC Job Data                                                                                                    | CTSD 23 1.000000 None                                                                                                    | Establishment ID: UCSD<br>Step:<br>Employee Class: 2 Q S<br>Comp Rate: 7,953.000000<br>Comp Rate<br>Q 85,436.000000<br>Comp Rate          | UC San Diego<br>taff: Career<br>Standard Hours: 44<br>Pe<br>Pe<br>Trial Employment End Date<br>PY Career Duration                             | 0.00 ersonalize   Compen: Annual Personalize Distr e:                                                  | Pay Frequency:   | MQ 1                | Monthly                       |
| Salary Administration Plan:<br>Salary Grade:<br>FTE:<br>Appointment End Date:<br>Earnings Distribution Type:<br>Rate Code<br>1<br>UCANNL<br>Earnings Distribution<br>Earnings Distribution<br>Earnings Distribution<br>Earnings Distribution<br>Earnings Code<br>1<br>UC Job Data<br>ERIT/Phased Retirement E<br>Probation<br>Location Use End                                                                                                    | CTSD<br>23<br>1.000000<br>None<br>None<br>Ind Dt:<br>Code: None<br>d Date:                                                                                                    | Establishment ID: UCSD<br>Step: Q<br>Employee Class: 2 Q S<br>Comp Rate: 7,953.000000<br>Comp Rate<br>Q 85,436.000000<br>Comp Rate        | UC San Diego<br>taff: Career<br>Standard Hours: 44<br>Pe<br>Trial Employment End Date<br>PY Career Duration<br>Probation End Date             | 0.00 ersonalize   Compen: Annual Personalize Distr e:                                                  | Pay Frequency:   | MQ 10               | Monthly                       |
| Salary Administration Plan:<br>Salary Grade:<br>FTE:<br>Appointment End Date:<br>Carnings Distribution Type:<br>Rate Code<br>1<br>UC ANNL<br>Earnings Distribution<br>Earnings Distribution<br>Earnings Code<br>1<br>UC Job Data<br>ERIT/Phased Retirement E<br>Probation<br>Location Use Env<br>Location Use Env                                                                                                    | CTSD 23 1.000000  None  Ind Dt Code: None  Ind Dt Code: None Ind Dt Ind Ind Ind Ind Ind Ind Ind Ind Ind Ind                                                                                                    | Establishment ID: UCSD<br>Step: Q<br>Employee Class: 2 Q<br>Comp Rate: 7,953.000000<br>Comp Rate<br>Q P5,438.000000<br>Comp Rate          | UC San Diego<br>taff: Career<br>Standard Hours: 44<br>Press<br>Trial Employment End Date<br>PY Career Duration<br>Probation End Date<br>Cubic | 0.00 ersonalize   Compen: Annual Personalize Distr e: Le Le                                            | Pay Frequency:   | M Q 1 o             | Monthly                       |
| Salary Administration Plan:<br>Salary Grade:<br>FTE:<br>Appointment End Date:<br>Earnings Distribution Type:<br>Pay Components<br>Rate Code<br>1<br>UCANNL<br>Earnings Distribution<br>Earnings Distribution<br>Earnings Code<br>1<br>UC Job Data<br>ERIT/Phased Retirement E<br>Probation<br>Location Use                                                                                                    | CTSD<br>23<br>1.000000<br>I<br>None<br>I<br>Code: None<br>Code: None<br>I<br>Code: None<br>I<br>Code: None<br>I<br>I<br>I<br>I<br>I<br>I<br>I<br>I<br>I<br>I<br>I<br>I<br>I                                                                                                    | Establishment ID: UCSD<br>Step: Q<br>Employee Class: 2 Q<br>Comp Rate: 7,953.000000<br>Comp Rate<br>Q P5.438.000000                       | UC San Diego<br>taff: Career<br>Standard Hours: 44<br>Pe<br>Trial Employment End Data<br>PY Career Duration<br>Probation End Data<br>Cubio    | 0.00<br>ersonalize  <br>Compen:<br>Annual<br>Personalize<br>Districtions<br>e:<br>E:<br>E:<br>E:<br>E: | Pay Frequency:   | MQ 1                | Monthly                       |
| Salary Administration Plan:<br>Salary Grade:<br>FTE:<br>Appointment End Date:<br>Pay Components<br>Rate Code<br>1 UCANNL<br>Earnings Distribution<br>Earnings Distribution<br>Earnings Code<br>1 UC Job Data<br>ERIT/Phased Retirement E<br>Probation<br>Location Use                                                                                                    | CTSD 23 1.000000  1.000000  5 None  5 Code: None  4 Date: 5 Type: 5 Type: 5 Ty | Establishment ID: UCSD<br>Step: Q<br>Employee Class: 2 Q<br>Comp Rate: 7,953.000000<br>Comp Rate<br>Q [05,438.000000<br>Comp Rate         | UC San Diego<br>taff: Career<br>Standard Hours: 44<br>Pe<br>Trial Employment End Date<br>PY Career Duration<br>Probation End Date<br>Cubic    | 0.00<br>ersonalize  <br>Compen:<br>Annual<br>Personalize<br>Districtions<br>e:<br>E:<br>E:<br>E:<br>E: | Pay Frequency:   | MQ 1                | Monthly<br>of 1 • Last        |

- Job Data can be updated on the Job Data Tab in PayPath
- The Job Data Update Form is required if the update needed in Job Data is because:
  - Effective sequencing can't be used to make the correction on the row
  - Has an effective date equal to the Hire Date
  - To change the effective date of an action, e.g. hire or termination

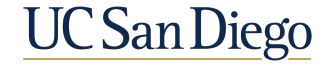

# Job Data Update Form | Workforce Job Summary

Workforce Job Summary

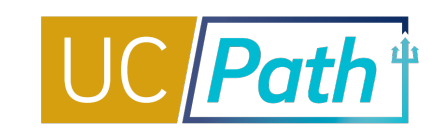

#### **SECTION 1**

- Indicate row in Job Data which requires an update
- Types of updates: Adding a New Row, Updating Existing Row, Removing an Existing Row, Correcting Effective Dates, Correcting Action/Reason Codes

| OF C                                                                  | ontor                       |                  |             |                     |        | JU        | DAI                      | AUPI    | DATE FOR       |
|-----------------------------------------------------------------------|-----------------------------|------------------|-------------|---------------------|--------|-----------|--------------------------|---------|----------------|
|                                                                       | enter                       |                  |             |                     | Clea   | r Form    | Valid                    | ate     | Undo Highligh  |
|                                                                       |                             |                  |             |                     |        |           |                          |         | FR.10          |
|                                                                       |                             |                  |             |                     |        |           |                          |         |                |
| ECTION 1. KEY INFORMA                                                 | ATION<br>Last N             | lame*            |             |                     |        | First Nar | *Ir                      | dicates | Required Field |
| ECTION 1. KEY INFORMA<br>Employee ID #* (8 Digits)                    | Last N                      | lame*            |             |                     |        | First Nar | *Ir<br>ne*               | dicates | Required Field |
| ECTION 1. KEY INFORMA<br>Employee ID #* (8 Digits)<br>Type of Update* | ATION<br>Last N             | lame*<br>cord #* | Job Indicat | tor*                | Effect | First Nar | *Ir<br>ne*<br>(m/d/yyyy) | Effect  | Required Field |
| ECTION 1. KEY INFORMA<br>Employee ID #* (8 Digits)<br>Type of Update* | ATION<br>Last N<br>Empl Ree | lame*<br>cord #* | Job Indicat | tor*                | Effect | First Nar | *Ir<br>ne*<br>(m/d/yyyy) | Effect  | Required Field |
| ECTION 1. KEY INFORM/<br>Employee ID #* (8 Digits)<br>Type of Update* | ATION<br>Last N<br>Empl Ree | lame*<br>cord #* | Job Indicat | tor*<br>•<br>Reason | Effect | First Nar | *Ir<br>ne*<br>(m/d/yyyy) | Effect  | Required Field |
| ECTION 1. KEY INFORM/<br>Employee ID #* (8 Digits)<br>Type of Update* | ATION<br>Last N<br>Empl Ree | lame*<br>cord #* | Job Indicat | tor*<br>•<br>Reason | Effect | First Nar | *lr<br>ne*<br>(m/d/yyyy) | Effect  | Required Field |

| 4.5                            |                | E              | MP                   |          |       |                  | Empl ID                          |                |  |  |
|--------------------------------|----------------|----------------|----------------------|----------|-------|------------------|----------------------------------|----------------|--|--|
| mpl Status Active              |                | н              | Hire Date 08/13/2012 |          |       |                  |                                  |                |  |  |
| Go To Job Data                 |                |                |                      |          |       |                  |                                  |                |  |  |
| Job Informatio                 | 'n             |                |                      |          |       | Personalize      | Find   🖾   🛄 First               | 1-7 of 7  Last |  |  |
| General Job                    | Information    | Work Location  | n <u>S</u> ala       | ary Plan | Compe | ensation U       | C Job                            |                |  |  |
| Organizational<br>Relationship | Empl<br>Record | Effective Date | Seq                  | Action   |       | Action<br>Reason | Description                      | Job Indicator  |  |  |
| EMP                            | 0              | 08/24/2020     | 0                    | Return   | -LOA  | RFL              | Return From Leave                | Primary        |  |  |
| EMP                            | 0              | 07/13/2020     | 0                    | Paid L   | OA    | FAM              | Family Care                      | Primary        |  |  |
| EMP                            | 0              | 05/01/2020     | 1                    | Posn (   | Chg   | RTC              | Reports To Change                | Primary        |  |  |
| EMP                            | 0              | 05/01/2020     | 0                    | Data C   | hg    | CNV              | CONV: Conversion row             | Primary        |  |  |
| EMP                            | 0              | 07/01/2019     | 0                    | Data C   | hg    | DIS              | CONV: Distribution<br>Begin Date | Primary        |  |  |
| EMP                            | 0              | 08/13/2012     | 1                    | Transf   | er    | CNV              | Used for Conversion              | Primary        |  |  |
|                                |                |                |                      |          |       |                  |                                  |                |  |  |

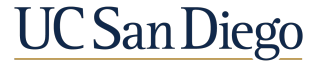

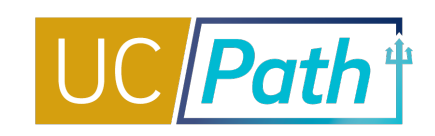

**SCENARIO:** I processed a hire with **Effective Date 7/1** and it has been approved by UCPC. Now, we've learned the employee will start **7/8**.

### **Solution**

- 1. Submit the **Job Data Update Form** via case to UCPC to request a change of the hire date
  - Type of Update = Update Existing Row
  - Action and Reason = Review Workforce Job Summary to see the Action and Reason on the Hire row
  - Effective Date = 7/1
  - Fill out the rest of the \*required fields
  - In the Comments tell UCPC to change the Effective Date on the Hire row to 7/8
- 2. If the employee was overpaid, submit a overpayment request or back out hours in Time and Attendance

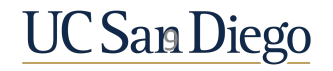

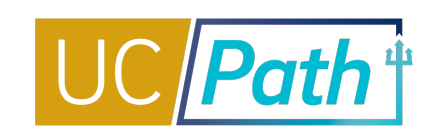

SCENARIO: I forgot to update the Reports To on the position before hiring a new employee into the position.

#### **Solution**

1. Since Reports To is not pay impacting, update through Position Management using the current effective date

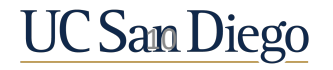

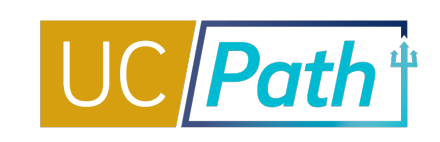

**SCENARIO:** Today is 12/1/21. A monthly employee currently has FTE = .5 and Monthly Compensation Rate = \$10,000. Effective 1/1/22, the employee should have FTE = 1.0 and Monthly Compensation Rate = \$20,000.

#### **Solution**

- 1. Enter a PayPath update, with Effective Date 1/1/22
  - On the Position Data tab, Action defaults to Position Change, Reason = Permanent Increase in Time, FTE = 1.0
  - On the Job Data tab, Action = PAY, select appropriate reason, Annual Comp Rate = \$240,000 (Monthly Comp will equal \$20,000)

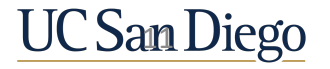

BEST PRACTICES & KEY TAKEAWAYS

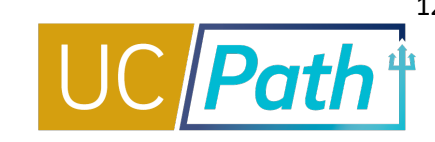

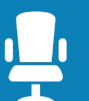

Position Data is separate from Job Data but is used in Job Data

- Position Data fields include: Job Code, Salary Admin Plan, Grade, Reports To, FTE, Department, Location and FLSA Status
- Job Data fields include: Step, Compensation Rate, and Job End Date

Position Data is updated on the Position Tab in PayPath or Position Update Form or Position Management

Job Data is updated on the Job Data Tab in PayPath or the Job Data Update Form

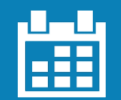

#### **Pay Attention to Effective Dates**

- Only one position data update can be submitted on any single Effective Date
- Effective Date of a job data change cannot be the same as the hire date; requires using the Job Update Form

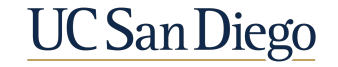

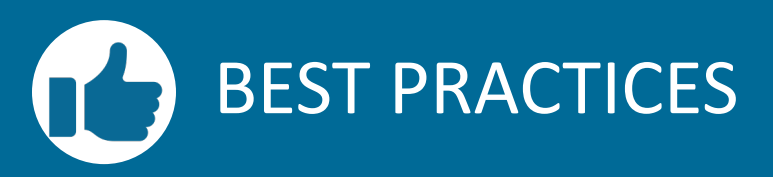

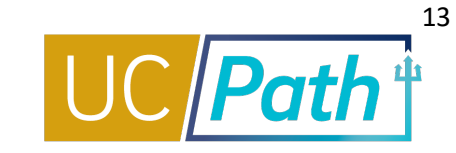

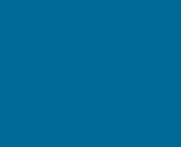

### Double check UCPC's work

 After you submit a transaction in UCPath check in Workforce Job Summary and Review Paycheck to make sure it was processed correctly

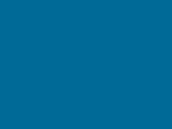

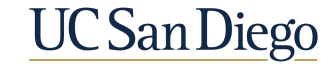

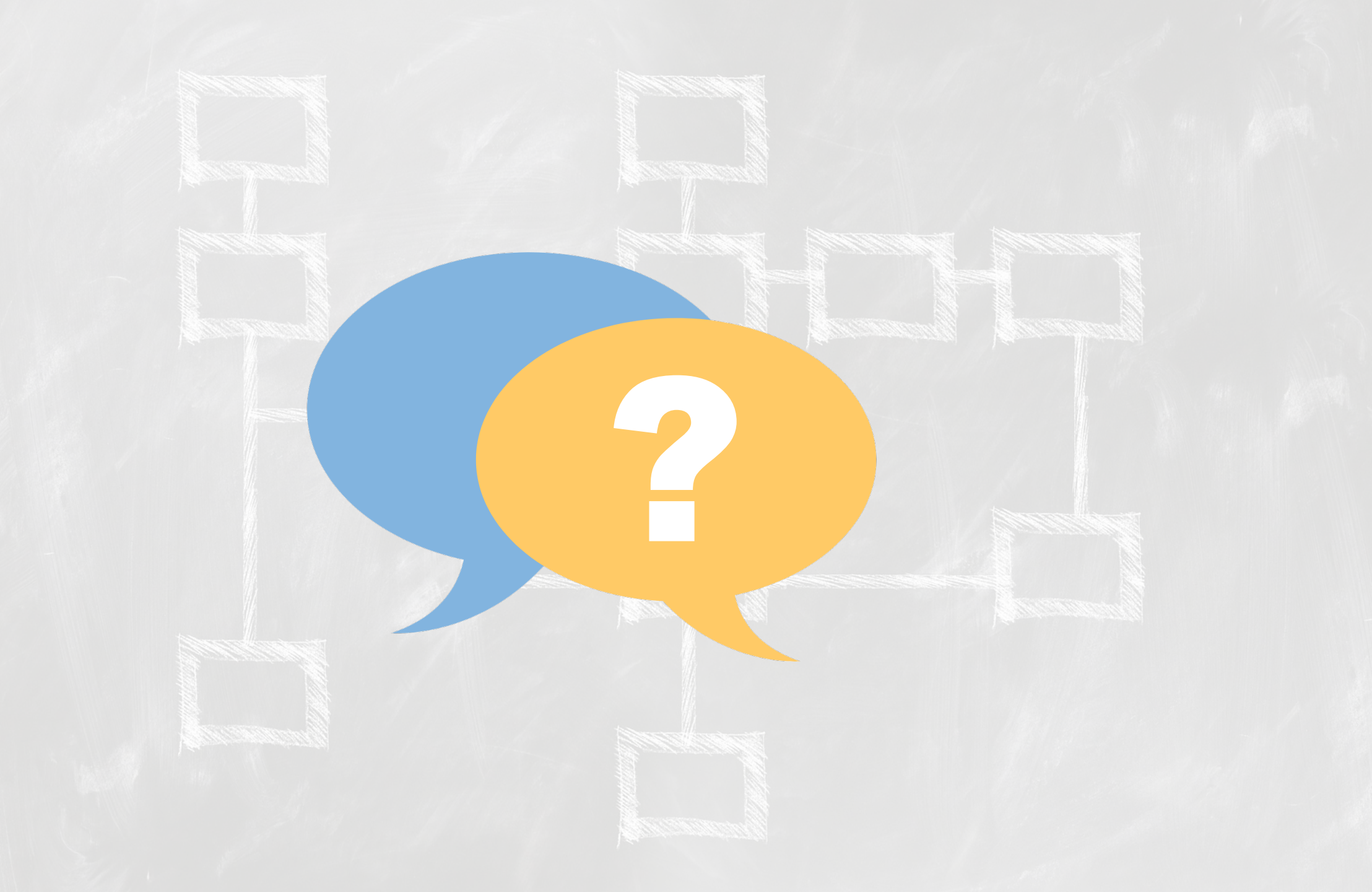

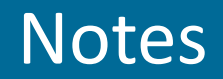

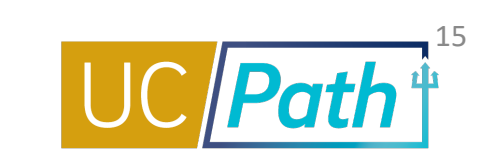

- When do you need to create a new Sequence. Effective sequencing is only available for Job Data updates.
   Position updates can only use effective dates once.
- what exactly does effective sequencing mean? The effective sequence indicated in what order the data
  was input or changes on a particular effective date. You can correct an existing effective dated row by
  stacking another row on top using effective sequencing. When an effective sequence row is added that
  row becomes top of stack and will be used as of that effective date instead of any previous rows with
  that same effective date. There is no effective sequencing on position since you cannot reuse an effective
  date that has already been used for a position update.
- Is it common for the employee's name to not be visible during the funding entry change despite their information being uploaded to the position? If the position has been funded and the employee's hire date has already passed, you should be able to see the employee when you look them up on the Funding Entry Page. Please submit a SNOW ticket with examples of when this is happening so we can see why it the employee is not sometimes showing up for you.
- Can we do RWB and extend an appointment in the same transaction? Also can we extend an appt and put on SWB in the same transaction? Pay attention to the job end dates. You will need to extend the appointment before you do a RWB or SWB if the effective date of the RWB or SWB is after the job end date.

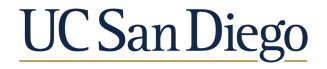

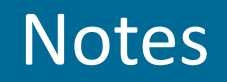

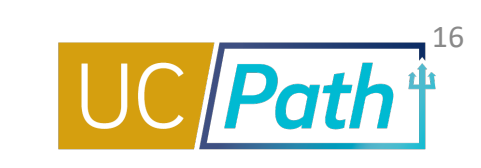

- You mentioned position management update and position update in one of the slides- can you please clarify? Positions that are filled should be updated through PayPath (or if the effective date has already been used the Position Update Form). Use Position Management for vacant positions or Reports To updates
- So for the job data form you can use that to change the start date of a job? Yes you will need to use the Job Data Update Form to change the hire effective date.
- Can we use the "PeopleSoft Add/Update Position Info" to correct the "Reports To" in UCPath?
   Correct! Position Management is the Add/Update Position page in UCPath.

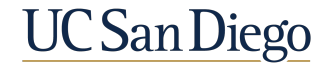

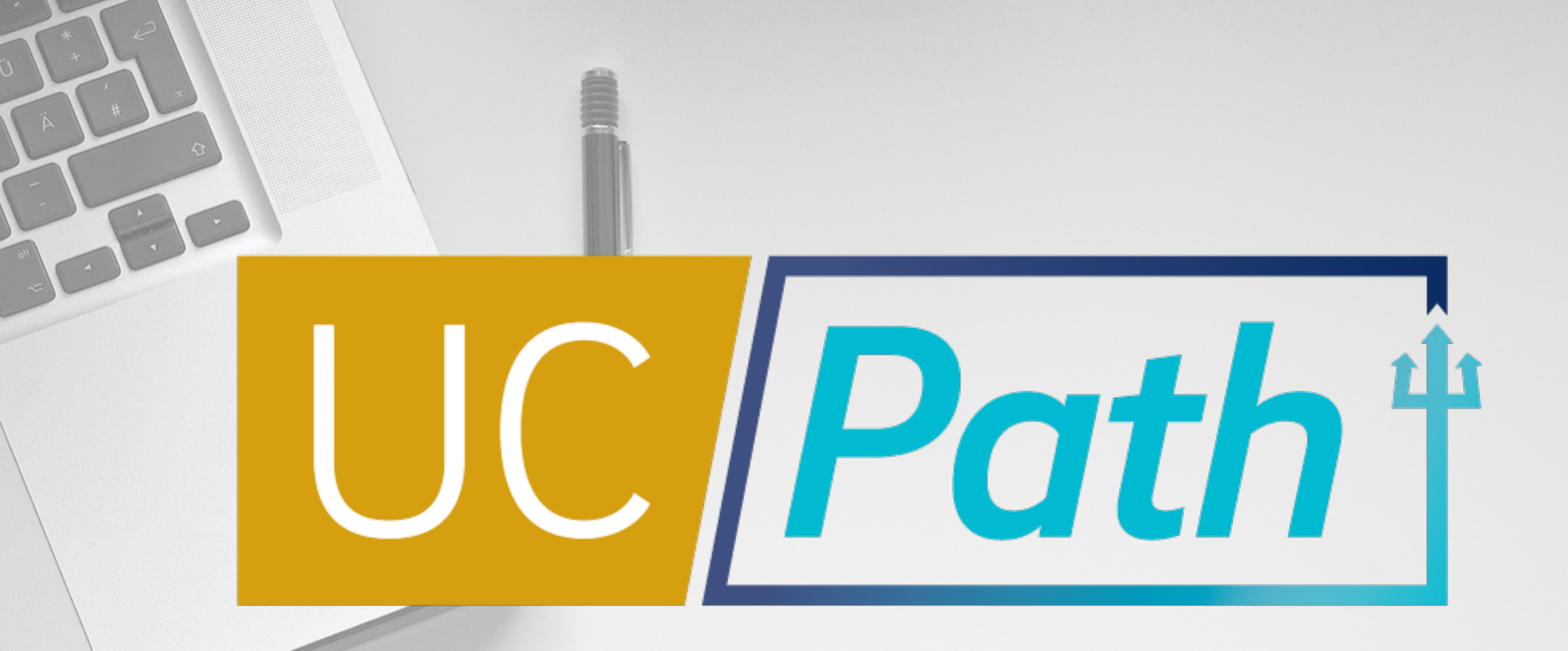

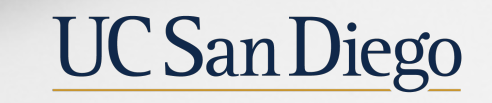

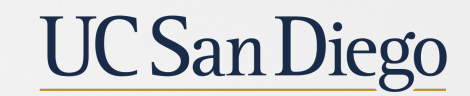

**Health Sciences**